## Leitfaden für die Anmeldung zur Schulbuchausleihe

### über den IServ-Account Ihres Kindes an unserer Schule

1. Geben Sie Folgendes in die Eingabezeile Ihres Browsers (Internetexplorer / Microsoft Edge, Mozilla Firefox, Google Chrome, Safari, o. Ä..) ein:

#### www.schule-cgl.de

2. Melden Sie sich über das IServ-Konto Ihres Kindes an.

3. Auf der linken Seite des Bildschirmes befinden sich die einzelnen Module, hier klicken Sie bitte "Alle Module" an.

| Schnellzugriff 💉 |    |
|------------------|----|
| E-Mail           | 14 |
| Dateien          |    |
| 5 Kalender       |    |
| Alle Module •    | >  |

4. Wählen Sie bitte aus den einzelnen Modulen das Modul "Schulbücher" aus und öffnen Sie es.

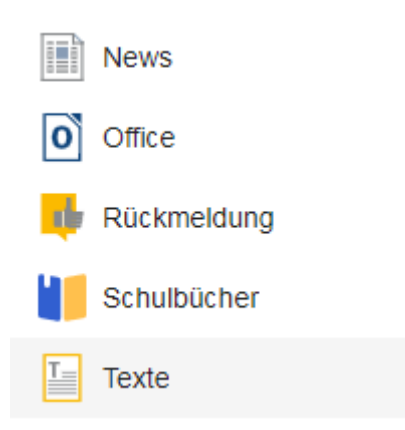

5. Sie befinden sich nun im Modul "Schulbücher". Hier müssen Sie den Button "Anmeldung" aufrufen.

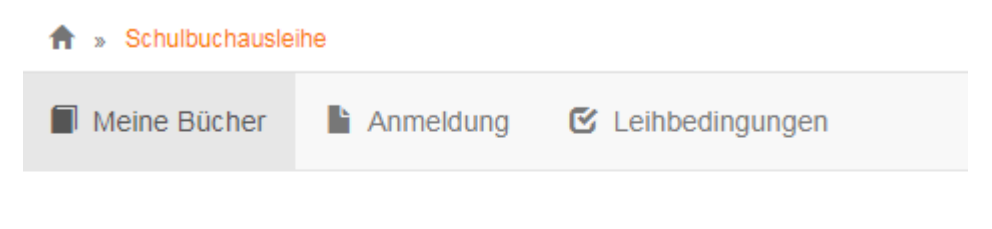

# Meine Schulbuchausleihe

6. Wählen Sie nun die für Ihr Kind bestimmte Bücherliste aus, indem Sie auf die grüne "Anmelden" - Schaltfläche klicken. Achten Sie in den entsprechenden Jahrgängen auf die richtige zweite Fremdsprache in Kombination mit der Konfessionszugehörigkeit.

Copernicus-Gymnasium Löningen Anmeldung zur Schulbuchausleihe

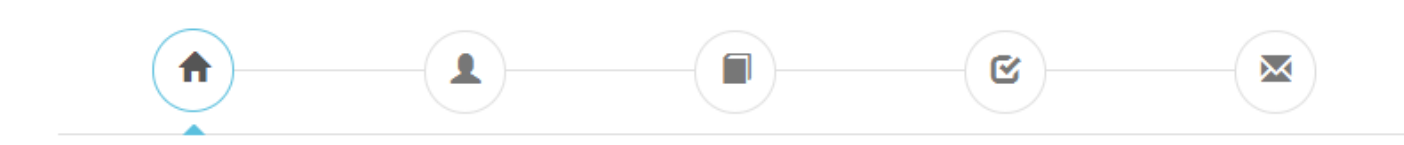

#### Herzlich willkommen

Auf dieser Seite können Sie sich/Ihr Kind zur Ausleihe der Schulbücher im Schuljahr 22/23 anmelden. Im Folgenden werden Sie Schritt für Schritt durch die Anmeldung geführt. Die Anmeldung wird erst endgültig abgeschickt, wenn Sie im letzten Schritt den Leihbedingungen zugestimmt haben.

Bitte vergessen Sie nicht im Anschluss die ggf. fällige Gebühr zu überweisen. Alle benötigten Informationen hierzu finden Sie nach dem Absenden der Anmeldung auf der Bestätigungsseite. Geht das Geld nicht bis zum dort genannten Stichtag ein, kann die Anmeldung leider nicht berücksichtigt werden und Sie müssen die Lernmittel selbst anschaffen.

Bitte wählen Sie die für Sie/Ihr Kind im Schuljahr 22/23 zutreffende Bücherliste.

| Bücherlisten für das Schuljahr 22/23                                                             |            |
|--------------------------------------------------------------------------------------------------|------------|
| Jahrgang 5<br>Anmeldezeitraum: 30.05.2022 - 08.07.2022<br>Bücherliste anzeigen (PDF)             | Anmelden → |
| Jahrgang 6 Französisch<br>Anmeldezeitraum: 30.05.2022 - 08.07.2022<br>Bücherliste anzeigen (PDF) | Anmelden → |

7. Füllen Sie bitte alle Felder unter Angabe der Daten Ihres Kindes und Ihrer Daten aus. Bei der Eingabe der E-Mail-Adresse verwenden Sie bitte die schuleigene Adresse Ihres Kindes.

|                                                                                         |                                                          |                                                                                 | 2                                                                             |                                                                                                 |
|-----------------------------------------------------------------------------------------|----------------------------------------------------------|---------------------------------------------------------------------------------|-------------------------------------------------------------------------------|-------------------------------------------------------------------------------------------------|
| Anmeldung zum Ausleihverfahren                                                          |                                                          | Kontaktdaten Erzi                                                               | ehungsberechtigte-                                                            | r                                                                                               |
| Hier bitte angeben, wer zum Ausleihverfal<br>Vorname                                    | rren angemeldet werden soll (Schüler•in).<br>Nachname    | Minderjährige Kinder<br>Die hier genannte Pe<br>in Angelegenheiten o<br>Vorname | r sind von einer erzieh<br>erson vertritt alle Erzie<br>Jes Ausleiheverfahren | ungsberechtigten Person anzumelden.<br>hungsberechtigten gegenüber der Schule<br>s.<br>Nachname |
| Geburtsdatum                                                                            | 25.01.2008                                               |                                                                                 |                                                                               |                                                                                                 |
| Bücherliste                                                                             | Jahrgang 11 Französisch                                  | Kontaktdaten                                                                    |                                                                               |                                                                                                 |
| Achtung: Bitte prüfen Sie noch einmal, ol<br>Französisch auch die richtige Liste für da | o die Bücherliste Jahrgang 11<br>Is Schuljahr 22/23 ist. | Straße & Nr.                                                                    |                                                                               |                                                                                                 |
|                                                                                         | •                                                        | PLZ                                                                             |                                                                               | Stadt                                                                                           |
|                                                                                         |                                                          | Telefon<br>(optional)                                                           |                                                                               |                                                                                                 |
|                                                                                         |                                                          | E-Mail                                                                          | @                                                                             |                                                                                                 |
|                                                                                         |                                                          | E-Mail<br>(wiederholen)                                                         | @                                                                             |                                                                                                 |

Copernicus-Gymnasium Löningen Anmeldung zur Schulbuchausleihe

Falls begründet, setzen Sie bitte einen Haken vor "Ermäßigungsantrag stellen" bzw. "Befreiungsantrag stellen". Im Anschluss daran klicken Sie die Schaltfläche "Bücher auswählen" an.

| Ermäßigungsantrag (optional)                                                                                                    | Befreiungsantrag (optional)                                                                                                    |
|----------------------------------------------------------------------------------------------------|----------------------------------------------------------------------------------------------------|
| Ich bin erziehungsberechtigt für mindestens drei schulpflichtige Kinder und<br>beantrage eine Ermäßigung des Entgelts für die Ausleihe. Die Ermäßigung beträgt<br>20%. Der Nachweis ist bis zum Ablauf der Anmeldefrist zu erbringen (durch Vorlage<br>der Schülerausweise oder entsprechender Bescheinigungen – Stichtag:<br>08.07.2022).<br><b>Ermäßigungsantrag stellen</b> | <ul> <li>Ich bin leistungsberechtigt nach         <ul> <li>dem Asylbewerberleistungsgesetz,</li> <li>dem Bundeskindergeldgesetz                 § 6a - Kinderzuschlag,</li> <li>dem Sozialgesetzbuch, zweites Buch (SGB II):<br/>Grundsicherung für Arbeitsuchende,</li> <li>dem Sozialgesetzbuch, achtes Buch (SGB VIII):<br/>Schülerinnen und Schüler, denen Hilfe zur Erziehung mit Unterbringung<br/>außerhalb des Elternhauses gewährt wird (im Wesentlichen Heim- und<br/>Pflegekinder),</li> <li>dem Sozialgesetzbuch, zwölftes Buch (SGB XII): Sozialhilfe,</li> <li>dem Wohngeldgesetz (WOGG)<br/>nur in den Fällen, wenn durch Wohngeld die Hilfebedürftigkeit im Sinne des<br/>§ 9 SGB II oder des § 19 Abs. 1 und 2 SGB XII vermieden oder beseitigt wird<br/>(siehe § 7 Abs. 1 Satz 3 Nr. 2 WoGG).</li> </ul> </li> <li>Damit bin ich im Schuljahr 22/23 von der Zahlung des Entgelts für die<br/>Ausleihe befreit. Der Nachweis ist bis Ablauf der Anmeldefrist zu erbringen (durch<br/>Vorlage des Leistungsbescheides oder durch eine Bescheinigung des<br/>Leistungsträgers – Stichtag: 08.07.2022).</li> </ul> |
|                                                                                                    |                                                                                                    |

8. Auf dieser Seite sehen Sie den zu zahlenden Paketpreis bzw. die Lehrwerke, die die Ausleihe umfasst. Mit Betätigung der Schaltfläche "Fortfahren" rücken Sie im Anmeldeverfahren voran.

**\*** » Schulbuchausleihe

| Meine Bücher Anmeldung                             | 🕑 Leihbedingur | igen            |                       |               |             |
|----------------------------------------------------|----------------|-----------------|-----------------------|---------------|-------------|
| Deutschbuch 10                                     | Deutsch        | Cornelsen       | 978-3-06-<br>062418-8 | 28,50 €       | 10,00€      |
| Leben gestalten 3                                  | Religion       | Klett           | 978-3-12-<br>007057-3 | 21,95€        | 4,50€       |
| Politik & Co. Niedersachsen - Band 2               | Politik        | C.C.<br>Buchner | 978-3-661-<br>71071-6 | 35,60 €       | 14,50€      |
| Impulse Physik 9/10                                | Physik         | Klett           | 978-3-12-<br>772925-2 | 22,50 €       | 4,50€       |
| Geschichte und Geschehen 9/10                      | Geschichte     | Klett           | 978-3-12-<br>443445-6 | 28,95 €       | 6,00€       |
| Decouvertes serie jaune 4<br>Schülerbuch           | Französisch    | Klett           | 978-3-12-<br>622042-2 | 21,50€        | 9,00€       |
| Decouvertes serie jaune 4<br>grammatisches Beiheft | Französisch    | Klett           | 978-3-12-<br>622048-4 | 9,75 €        | 4,00€       |
| Diercke Erdkunde 9/10                              | Erdkunde       | Westermann      | 978-3-14-<br>144680-7 | 28,50 €       | 5,50€       |
| Elemente Chemie 9/10                               | Chemie         | Klett           | 978-3-12-<br>756333-7 | 23,95 €       | 5,00€       |
| Bioskop 9/10                                       | Biologie       | Westermann      | 978-3-14-<br>150622-8 | 26,50 €       | 5,50€       |
| Musik um uns 2/3                                   | Musik          | Schroedel       | 978-3-507-<br>03012-1 | 32,95 €       | 6,50€       |
|                                                    |                |                 | Neupreis: 332,10      | €   Leihgebüh | ır: 92,00 € |

| Kosten              |         |
|---------------------|---------|
| Leihgebühr (gesamt) | 92,00 € |
| Endpreis            | 92,00 € |
|                     |         |

« Zurück

Fortfahren »

9. Lesen Sie die Leihbedingungen der Schule aufmerksam durch, stimmen Sie ihnen zu (Haken setzen) und klicken Sie auf die Schaltfläche "Prüfen & Absenden".

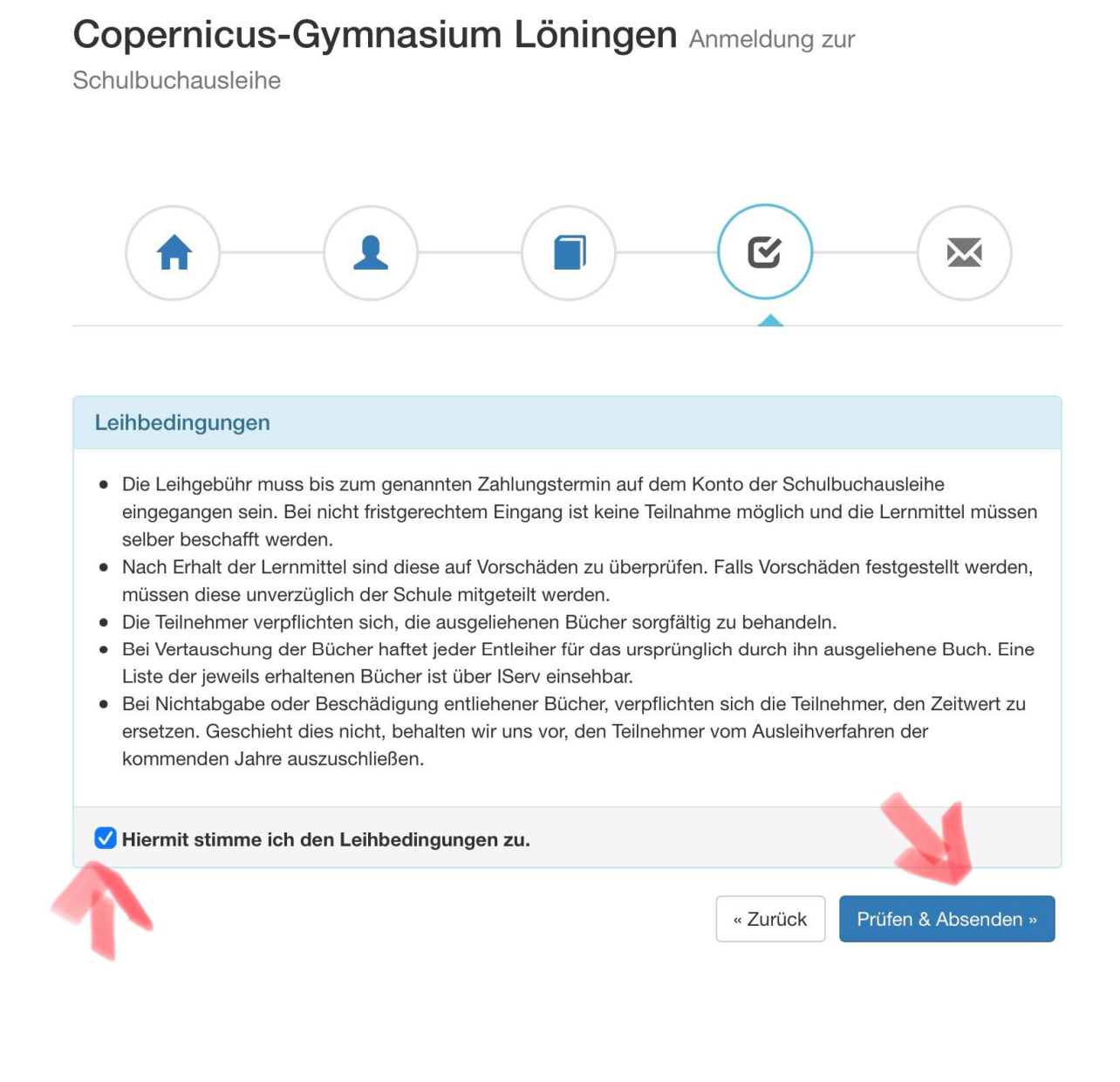

10. Überprüfen Sie die von Ihnen getätigten Angaben zu Ihrer Person und der Ihres Kindes. Sind alle Angaben korrekt, dann klicken Sie bitte auf "Anmeldung abschicken". Sollten Sie Fehler finden, wählen Sie "bearbeiten" aus, korrigieren Sie Ihre Eingaben und senden die Korrektur dann bitte ab.

| Bitte prüfen Sie Ihre An              | ngaben                                                                                                    |                   |
|---------------------------------------|----------------------------------------------------------------------------------------------------|-------------------|
|                                       | Anmeldung für                                                                                                    |                   |
|                                       | Max Mustermann<br>Jahrgang 5<br>(Schuljahr 22/23)                                                                                |                   |
| hre Kontaktdaten be                   | arbeiten                                                                                                    |                   |
| Name<br>Adresse                       | Maxima Mustermann<br>Musterstraße 4<br>49624 Löningen                                                                            |                   |
| E-Mail                                | max.mustermann@schule-cgl.de                                                                                                    |                   |
| Ermäßigungsantrag<br>Befreiungsantrag | Nein<br>Nein                                                                                                    |                   |
| Bücherauswahl bearb                   | eiten                                                                                                    |                   |
| Paketleihe                            | Sie leihen alle verfügbaren Bücher über die Schule<br>beachten Sie, dass Sie ggf. noch einzelne Titel selb<br>anschaffen müssen. | aus. Bitte<br>øst |
| hr individueller Preis                | 5                                                                                                    |                   |
| Kosten                                |                                                                                                    |                   |
| Leihgebühr (gesamt)                   |                                                                                                    | 61,50 €           |
| Endpreis                              |                                                                                                    | 61,50 €           |

11. Auf der letzten Seite erscheint dann eine abschließende Übersicht, die anzeigt, dass die Anmeldung erfolgreich war.

Entnehmen Sie dieser Übersicht bitte die Angaben beider Verwendungszwecke und geben Sie diese unbedingt genau so bei Ihrer Überweisung der Leihgebühr an.

| Anmeldung erfolgreich g                                                                                                    | lespeichert                                                                                                    |  |  |
|----------------------------------------------------------------------------------------------------|----------------------------------------------------------------------------------------------------|--|--|
|                                                                                                    | Anmeldung für                                                                                                    |  |  |
|                                                                                                    | Max Mustermann                                                                                                    |  |  |
|                                                                                                    | Jahrgang 5<br>(Schuljahr 22/23)                                                                                                    |  |  |
| Bitte beachten Sie, dass dies<br>Die Anmeldung kann nur beri<br>fristgerecht überwiesen habe<br>eingegangen sind.                 | se Bestätigung keinerlei Anspruch auf Bücher mit sich bringt.<br>ücksichtigt werden, wenn Sie die fällige Leihgebühr<br>en und alle nötigen Nachweise fristgerecht bei uns |  |  |
| Fristende für Zahlunge                                                                                                    | en und Belege: 11.07.2022                                                                                                    |  |  |
| Kontoverbindung                                                                                                    |                                                                                                    |  |  |
| Kontoinhaber<br>IBAN<br>BIC<br>Bank<br>Betrag<br>Verwendungszweck 1<br>Verwendungszweck 2                                         | Copernicus-Gymnasium Löningen R. Göken<br>DE18280501000086112836<br>SLZODE22XXX<br>LzO Löningen<br>61,50 €<br>E8H5-K5U8-HXX8<br>Mustermann, Max                            |  |  |
| ACHTUNG!<br>• Geben Sie unbedin<br>• Keine Sammelüber<br>Sollten Sie mehrere<br>jedes Kind getrennt.<br>Andernfalls kann Ihre Anm | n <b>gt den oben genannten Verwendungszweck an!</b><br>rweisungen!<br>Kinder anmelden, überweisen Sie die Leihgebühr bitte für<br>eldung ggf. nicht berücksichtigt werden. |  |  |
|                                                                                                    | drucken                                                                                                    |  |  |